## Digital Encumbrance Certificate

To know your EC Application status, navigate to the following menu

Certificates >> Encumbrance Certificate >> EC Status

| - Alight                                                               | PEARL NET                                                     |                                                                                                    |                                                                                                    |                                                                                                    |                                                                           |                                                                           |
|------------------------------------------------------------------------|---------------------------------------------------------------|----------------------------------------------------------------------------------------------------|----------------------------------------------------------------------------------------------------|----------------------------------------------------------------------------------------------------|---------------------------------------------------------------------------|---------------------------------------------------------------------------|
| Home                                                                   | Queries                                                       | Doc. Registration                                                                                                    | Special Marriage                                                                                                    | Certificates                                                                                                    |                                                                           | Gahan                                                                     |
| Jerday Sen 03, 2015                                                    |                                                               |                                                                                                    |                                                                                                    | Encumbrance Certificate                                                                                                    |                                                                           | Submit Application for EG                                                 |
| 1000011 OCP 001 2012                                                   |                                                               |                                                                                                    |                                                                                                    | Certified Copy                                                                                                    |                                                                           | enni Acknowledgemeni                                                      |
| How to Apply for                                                       | Home                                                          |                                                                                                    |                                                                                                    | List Certificate                                                                                                    | -                                                                         | Money Order Details                                                       |
| Encumbrance Certificate                                                |                                                               |                                                                                                    |                                                                                                    | Print Application                                                                                                    |                                                                           | EC Status                                                                 |
| · List Certificate<br>· Marriage Registration<br>· Gahan Fling<br>Help | Reyis<br>time<br>The r<br>public<br>trans<br>destr<br>first t | tration Department is one of th<br>or other.<br>Tain objective of law of regist.<br>The transaction, prevent fire<br>acted and afford security of tit<br>oved.Registration cepartment a<br>wo being sales tax and excise.<br>Registration Department in Kers | e oldest departments in the<br>retion is to provide a condi-<br>sud, afford facility for asce<br>deeds and facility of prov-<br>it present is the third larges<br>Registration law governs dow<br>la started functioning from J | state and it touches citizens at a<br>usive proof of genumeness of d<br>criating whether a property he<br>cing titles in case the original d<br>t source of revenue to the state<br>cuments rather than transactions<br>list Dhanu 1043ME, in the Travar | Il levels<br>Jocumen<br>as alrea<br>deeds an<br>e exche<br>s.<br>ncore at | al some<br>IL, afford<br>Idy been<br>re lost or<br>quer, the<br>rea, from |

By Providing the Transaction ID ,Current Status of EC Application submitted can be viewed .

| Check the payment status | and application status using this n | odule. |
|--------------------------|-------------------------------------|--------|
| Transaction ID           | P 0711663                           |        |
| d qfkf <mark>4</mark>    | dqfkf4<br>*Finter the characters as | shown  |

If the status of your application is "Certificate Issued", then digital certificate will be available for downloading .

| V Certificate Issued                      | [ Download Certificate ]           |
|-------------------------------------------|------------------------------------|
| Check the payment status and appli        | cation status using this module.   |
| Transaction ID                            | P 0711663                          |
| k d 25 a 4                                | kd25a4                             |
|                                           | *Enter the characters as shown     |
| Check S                                   | itatus                             |
| ou need 'Adobe Reader' to view Certificat | e. If not installed, click here to |

Click "[Download Certificate]" icon, to download the certificate (as shown below).

| P0711633.pdf - Adobe Reader         |                                                                                                    |                                                                                               |                  |                                                                                                    |
|-------------------------------------|----------------------------------------------------------------------------------------------------|-----------------------------------------------------------------------------------------------|------------------|----------------------------------------------------------------------------------------------------|
| File Edit View Window Help          |                                                                                                    |                                                                                               |                  | 1                                                                                                    |
|                                     |                                                                                                    |                                                                                               |                  | Tools Sign Comment                                                                                                    |
| 4 least one signature has problems. |                                                                                                    |                                                                                               | Generature Panel | Fign in                                                                                                    |
|                                     |                                                                                                    |                                                                                               | -                | Create PDF                                                                                                    |
|                                     | Dept. of Registration, Kerala.                                                                                                    | (PEARL)                                                                                       |                  | ▼ Send Files                                                                                                    |
| eșe:                                | ടക്കു സർക്കാർ / GOVERNMENT OF KERALA<br>ബിസിഫ്ഷൻ വക്യല് / REGISTRATION DEPARTMENT<br>Appendix VII (Rule iso and iso)                                                                                                    |                                                                                               |                  | Adobe Send has replaced Sendliow<br>Adobe Send is replacing Adobe<br>Sendliow. Update to the latest ventor<br>of Reader to use the new service. |
|                                     | വസ്ത്യ സംബന്ധമായ ബാവഗത സർട്ടിപിക്കറ്റ് / CERTIFICATE OF ENCUMBRANCE ON PROPERTY                                                                                                    |                                                                                               |                  | Select File:<br>P0711033.p.df<br>1 file / 160 K3                                                                                                |
|                                     | ട്സ്പ്രാത്ത് വിവര്ക്കുന്ന വസ്സ് സംബന്ധമായ ക്രെസ്സർ ചെയ്യ ബാദ്ധ്യാതകൾ വൃഷ്യം, ഉണ്ടെങ്കിൽ അവയുടെ വിവര്ജ്കൾ കാണ്കുന്ന ഒരു സർട്ട്ഫിക്കറ്റിനായി എന്നോട്<br>അപേക്കിച്ചിരിക്കായാൾ 2 റസ്സ സംബന്ധമായ ക്രിയകളം ബാദ്ധ്യാതകും അഭിതോനായി മറ്റ്വപ്പോളും മറയെയുന്നു. മറ്റ് ആപ്പിൽ റക<br>1-ാം നസർ<br>അപ്പ അപ്ലാതെ മേൽക്സടത്ത മുതൽ സംബന്ധമായി ഒറ്റ് യാതൊരു ക്രിയകളം ബാദ്ധ്യതകളം കണ്ടിച്ചെന്നും തോന്ന് സാക്കുകൊന്നുന്നു. |                                                                                               |                  | No<br>Type in emoty addresses<br>Same Link                                                                                                    |
|                                     | തിരഞ്ഞുനോക്കി സർട്ടിഫിക്കറ്റ് തയ്യാറാക്കിയ ആല്ലാട് പേര് (സ്ഥാനം) : Rajesh K. (Staff)                                                                                                    |                                                                                               |                  | + Store Files                                                                                                    |
|                                     | തിരച്ചിലും സർട്ടിഫിക്കറ്റും പരിശോധിച്ച ആയുടെ പേര് (സ്ഥാനം) : Jayan V (Staff)                                                                                                    | - X - 1                                                                                       |                  |                                                                                                    |
|                                     | ആംമീസ് ട ശാസ്ത്രപേസം                                                                                                    | Validity unknown<br>Digitally signed by MM RIZA<br>Date: 2015.07.3014254:15 IST               |                  |                                                                                                    |
|                                     | ចាល្បែរចារី : 10-07-70/5 10:51 AM                                                                                                    | രജിസ്റ്റർ ഉദ്യോഗസ്ഥരി ക്ഷ്                                                                    |                  |                                                                                                    |
|                                     | കുന്ന്                                                                                                    |                                                                                               |                  |                                                                                                    |
|                                     | (1) സർ്ട്ടിയിക്കാൻ പിവരിച്ച പ്രകാഷ്യാതെ മറ്റവ്ധത്തിൽ വിവരിച്ചിരിക്കാൻ നന്ന മുതൽ വിവരണ പ്രകാരം, കണ്ടാവ<br>മുത്തമുംക് വേരിക്കാൺ വിവരിച്ച പ്രകാജ്യുടത്ത മറ്റവ്ഡത്തിൽ വിവരിച്ചിരിക്കുന്നപക്കും ആ വക ആധാരങ്ങ<br>ചേർക്കുന്നതല്ല.                                                                                                    | ാണ് . രജിസ്റ്റർ ചെയ്തപ്പെട്ട ആധാനങ്ങളിൽ ഇതെ<br>ച്ലാൽ തെട്ടിയുന്ന കാഴ്യങ്ങൾ ഈ സർട്ടിഫിക്കറ്റിൽ |                  |                                                                                                    |
|                                     | ()) ഒന്നിരുടെൽ ആള് 50-ന വകര് (ലംഭാണും 1630-ടും ഗ്രോംകാണും ഒന്നേസ്പ്രകളിൽ സുധകംഗത്തയിലും പേർത്ത വിണ്ണാൽ പർജോധിലുന്നത്.<br>ആസഹ്ദ്രമുകയാകളെ അട്ടെയിൽ ത്ര വിനങ്ങളുടെ പക്ഷുകളെ വിനൽതരവുന്ന മുന്നപ്പുകളെംഎ് ഇഗംഗ് തർട്ടിപ്പിക്കുറെ ആവരുമെയും മെ<br>പിന്റോഗം തങ്ങൾ തന്നെ ചെയ്തന്തും അലാൾ തീരുയിക്കുടെള് പീന്ന് രേഷ്യോൾ മന്തിട്ടുകളും. സുധകംഗത്തെല്ലം തൻ മുന്നാകം വുകാറുക്കുന്നതാകുന്നും                       |                                                                                               |                  |                                                                                                    |
|                                     | (3) ഈ സംഗതിയിൽ ഹർജിക്കാൻെ താൻ തന്നെ പഴിക്കോധന ചെയ്യിട്ട്യാത്തതിനാൽ ആവശ്യമായ പഴിക്കോയ<br>ചെയ്യിരിക്കുന്നു.എന്നാൽ ഇന സർട്ട് ഫിക്കറ്റിൽ അടങ്ങിയ പഴിക്കോധനാപമ്മത്തിന്റെ കാര്യത്തിൽ ഉള്ള നല്ല തെറ്റ്<br>ഉത്തരവാദിയായിരിക്കുന്നതല്ല.                                                                                                    | ന ഈ ആഫീസ് കൂടുന്നൊത്തോളം സ്വക്ഷമമായി<br>ന്യം ഈ ഡിപാർട്ടുമെന്റ് യാതോരു സംഗതിവശാഖും             |                  |                                                                                                    |
|                                     | 1/2                                                                                                    |                                                                                               |                  |                                                                                                    |

Follow the verification steps provided, to verify the signature.

| Certificate Issued                  |              | [ Download Certif        | icate ] 🌠 |
|-------------------------------------|--------------|--------------------------|-----------|
| Check the payment status and a      | applicati    | on status using this i   | nodule.   |
| Transaction ID                      | р            | 0711663                  |           |
| k d 2 5 a 4                         | 1            | kd25a4                   |           |
|                                     |              | *Enter the characters a  | shown     |
| Ch                                  | eck Stat     | us                       |           |
| You need 'Adobe Reader' to view Cen | tificate. If | not installed, click her | re to     |

Below shows a verified digital Encumbrance Certificate .

| File Edit View Window Help           |                                                                                                    |                                                                                                    |                   |
|--------------------------------------|----------------------------------------------------------------------------------------------------|----------------------------------------------------------------------------------------------------|-------------------|
|                                      | /2 - + 1005 -   H 🖸   🗩 🕼 🖍                                                                                                    |                                                                                                    | Tools Comment     |
| Signed and all signatures are valid. |                                                                                                    |                                                                                                    | 🖉 Signature Panel |
|                                      |                                                                                                    |                                                                                                    |                   |
|                                      | Dept. of Registration, Kerala.                                                                                                    | [PEARL]                                                                                                    |                   |
|                                      | കേരള സർക്കാർ / GOVERNMENT OF KERALA                                                                                                    |                                                                                                    |                   |
|                                      | eigiműiszerő saeje? / REGISTRATION DEPARTMENT<br>Appendix VII (Rule sia and sia)                                                                                                    |                                                                                                    |                   |
|                                      | നസ്തു സംഭാന്ധമായ ബാഖ്യത സർട്ടീഫിക്കറ്റ് / CERTIFICATE OF ENCUMBRANCE ON PRO                                                                                                    | DPERTY                                                                                                    |                   |
|                                      | ട്വെപുറങ്ങ് വിവരിക്കുന്ന വസ്ത സംബന്ധമായ ഒരിസ്റ്റർ ചെയ്യ സാദ്ധുതകൾ വള്ളിം ഉണ്ട<br>അപക്ഷിച്ചർക്കാൻ 3 വസ്ത സംബന്ധമായ കിലക്കുന്ന എന്നും ആ വക പരിലോനായി മ<br>പുസ്തുകവും അത്യവക സുപകങ്ങളും പരിക്കോധിപ്പിരിക്കുന്നു. എന്നും ആ വക പരിലോഗനത്<br>ഞാ തല്ലാതെ തലർത്തത്തെ മുതൽ സംബന്ധമായി ജീ യാരായും കിലക്കും സാദ്ധുതക | ടൽ അന്ധുടെ വിവരങ്ങൾ കാണ്ക്കുന്ന ഒരു സർട്ടിഫിക്കറ്റിനായി എണ്ടോട്<br>പ്രംഗങ്ങം കാൺപ്പിട്ടല്ല കായെട്ടോരിലേ ഈ ആൾസ് റക 1-ാം നനൽ<br>1ൽ ടെറ്റപ്പോഞ്ഞു പറയുന്ന ശ്രീയകലും ബായാതകലും കണ്ടിരിക്കുന്നു എന്നും<br>പ്രം കണ്ടിപ്പെന്നും ഞാൻ നാംമുട്ടപ്പെടുന്നു. | ·                 |
|                                      | ൽഞ്ഞുനോക്കി സർട്ടിഫിക്കറ്റ് തയ്യാറാക്കിയ ആളുടെ ചേര് (സ്ഥാനം) i Riza M M Sub Registr                                                                                                    | 0                                                                                                    |                   |
|                                      | തിരച്ചിലും സർട്ട്ഫിക്കറ്റും പടിശോധിച്ച ആല്ലാട പേട് (സ്ഥാനം) : JOY R L (IRC)                                                                                                    | Signature valid                                                                                                    |                   |
|                                      | ആഫ്സ് : ശാസ്തമംഗലം                                                                                                    | Date: 2015.07.35 0:54:15 IST                                                                                                    |                   |
|                                      | (0)(Q)(0) 1 30-07-2019 10:51 AM                                                                                                    | രജിസ്റ്റർ ഉദ്യോഗസ്ഥന്റെ ഒപ്                                                                                                    |                   |
|                                      | ອງດຳຄັ                                                                                                    | See .                                                                                                    |                   |
|                                      | () സർട്ട്ഫിക്കറ്റൽ കാണ്ച്ച ശ്രിയക്ടും ഓയുതക്ടും ഹർളിക്കാൽ തന്ന മുതൽ വിവങ<br>മുത്തുകൾ ഹർളിക്കാൺ വിവരിച്ച പ്രകാരജ്യാതെ മറ്റവിധങ്ങൽ വിവരിച്ചിരിക്കുന്നപക്ഷം<br>ചേർക്കുന്നതല്ലം                                                                                                    | ന പ്രകാരം കന്ദ്യായാൺ . അറ്റിയ്ക് ചെയ്തപ്പെ ആധാരങ്ങളിൽ ഇതെ<br>ആ വക ആധാരങ്ങളാൽ തെളിയുന്ന കാര്യങ്ങൾ ഈ സർട്ടിഫിക്കറ്റിൽ                                                                                                    |                   |
|                                      | ()) രജിനിട്ടെത്ത് ആക്ട് XI-ാ വക്യഖ് (പകാണും ISBD a) പ്രദ്വാകാണും രജിന്ററുകളിൽ സ്വു<br>ആഗ്രഹിക്കുകയാക്കട്ട് അബ്ലേങ്തിൽ ആ വിവരങ്ങളുടെ പക്ഷെപ്രകളോ വിവരിക്കപ്പോന്ന മുത<br>പങ്കാലന തങ്ങൾ തന്നെ ചെയ്യുണ്ടയും തക്ഷാൾ സിഖയിക്കപ്പെട്ട ഫീസ് തടച്ചാൽ രജിന്നും                                                      | ഗ്രിക്ക്. ഡിസ്കൗലങ്ങളും അവള മസ്ഥാകെ വച്ചുകൊടുക്കുന്നതാകുന്നു.<br>മുക്കുംസ്റ്റ് ഇടവാട് സഭ്ദിപ്പിക്കറ്റോ ആവശ്വരംഭവുംബാകുട്ട് ചെയ്യുന്ന ആളുകൾ<br>പക്ഷം പ്രവേശങ്ങളും പോളം പ്രവേശങ്ങളും പ്രവേശങ്ങളും പ്രത്യാനം ആളുകൾ                                  |                   |
|                                      | (3) ഈ സംഗതിയിൽ ഹർള്ക്കാൻെ താൻ തന്നെ പർശോധന ചെയ്യാ്ട്ട്യാത്തതിനാൽ ആ<br>ചെയ്യിർക്കുന്നു.എന്നാൽ ഈ സർട്ടിംഗിക്കറ്റിൽ അടങ്ങിയ പർശോധനാംമങ്ങേടിന്റെ കാര്യത<br>ഉത്തപൊടിയായിരിക്കുന്നതല്ല.                                                                                                    | ശ്രമായ പരിശോധന ഈ ആഫീസ് കുറുന്നൊത്താലും സ്വക്ഷമോയ്<br>ദിൽ ഉള്ള വല്ല തെറ്റിനും ഈ ഡിപാർട്ടുമെന്റ് യാതോര്യ സംഗതിവശാലും                                                                                                    |                   |
|                                      | 42                                                                                                    |                                                                                                    |                   |
|                                      |                                                                                                    |                                                                                                    |                   |